Windows7实战攻略:轻松构建安全平台计算机等级考试 PDF转 换可能丢失图片或格式,建议阅读原文

https://www.100test.com/kao\_ti2020/645/2021\_2022\_Windows7\_E 5 AE c98 645175.htm Windows7被称为是Windows操作系统有 史以来最安全的平台,事实上也确实如此。笔者与Windows7 系统亲密接触快一年了,还没有遇到过严重的安全问题。在 使用中发现Windows7自身安全设置的相关功能比起XP和Vista 系统有了很大的提高,各种设置也更加丰富。下面就教大家 对系统进行一些安全设置,为系统全面布设安全防线,让你 的Windows7 更加安全! 加强帐户控制, 打造第一道安全关卡 要说这系统首要的安全因素,那就是我们登陆系统的帐户和 密码以及对电脑的控制权限了。Windows7中的用户密码设置 更加简单,"家长控制"功能增加了多种新的功能,比起之 前的系统更加丰富。 凭 " 通行证 " 进系统 虽然说给系统加上 登录密码,对于高手来说没啥障碍,但是不可否认对于绝大 多数人来说,还是可以起到保护作用的,否则任何人都可以 随时使用计算机。我们还可以根据需要在Windows 7中添加低 权限用户,供他人使用,从而为系统加上第一道安全防线。 第一步:单击"开始 控制面板",然后单击"用户帐户和 家庭安全"下的"添加或删除用户帐户"出现对话框,再单 击"创建一个新帐户",输入帐户名,选择"标准用户" 最后单击"创建帐户"按钮建立新的帐户。第二步:单击" 普通用户"进入帐户设置界面,单击"创建密码"按钮输入 密码,然后单击"创建密码"按钮即可。通过这种方法为系 统中的所有帐户,特别是管理员级别的帐户加上密码。这样 开机后选择帐户,必须输入密码才能登录系统。"家长控制

"要用好"家长控制"从字面上理解是提供给家长使用,让 家长可以对孩子使用电脑进行全方位的监控,杜绝电脑网络 给孩子带来的负面影响。而笔者认为"家长控制"只是微软 为了体现监控功能起的名字,其本质上体现了管理和被管理 的关系,是一种权限控制。用好"家长控制",可以实现强 大的账户管理和监控,这里我们为"普通用户"设置家长控 制。第一步:打开控制面板,单击"用户帐户和家庭安全" 选项,再单击"家长控制"切换界面,单击"普通用户", 此时会提示为系统中所有的管理员级别的帐户设置密码,设 置后进入家长控制界面,选择"启用,应用当前设置"选项 。 第二步:单击"时间限制"按钮切换界面,在这里以星期 和时间划分时间段,时间段为小时,表示星期几的某个时间 ,在方格中单击成蓝色时,当前时间则不可开机,方格是白 色时则是开机时间,最后单击"确定"按钮完成设置。通过 时间限制,我们可以很方便的控制普通用户的使用电脑时间 。 第三步:单击" 允许和阻止特定程序 " ,然后选择" 普通 用户只能使用我允许的程序",此时会检测系统中可用的软 件,被勾选的软件就可以使用,比如:日常文字处理会使用 Office,则勾选Office下的程序,对于某些没有检索到的程序 , 单击"浏览"按钮可以进行手动添加, 最后单击"确定" 按钮即可。这样当用户在使用不允许的程序时,系统会提示 "家长控制已经阻止这个程序",如果想获得程序的使用权 限,只要单击提示框上面的"请向管理员要求权限"按钮, 输入管理员提供的管理员密码就可以使用。 100Test 下载频道 开通,各类考试题目直接下载。详细请访问 www.100test.com